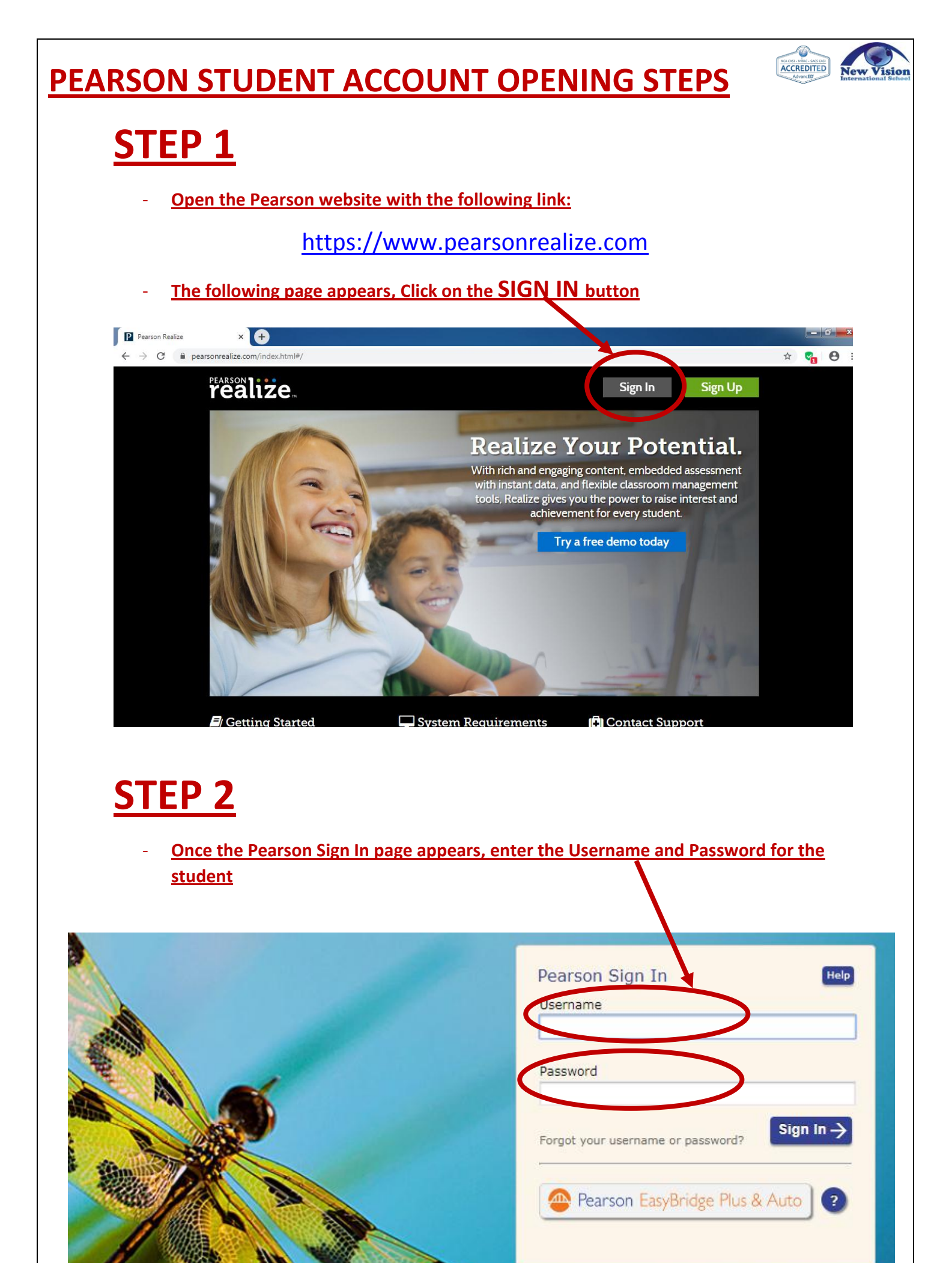

# <u>STEP 3</u>

- After entering the Username and Password for the student, click on BLUE SIGN IN button.

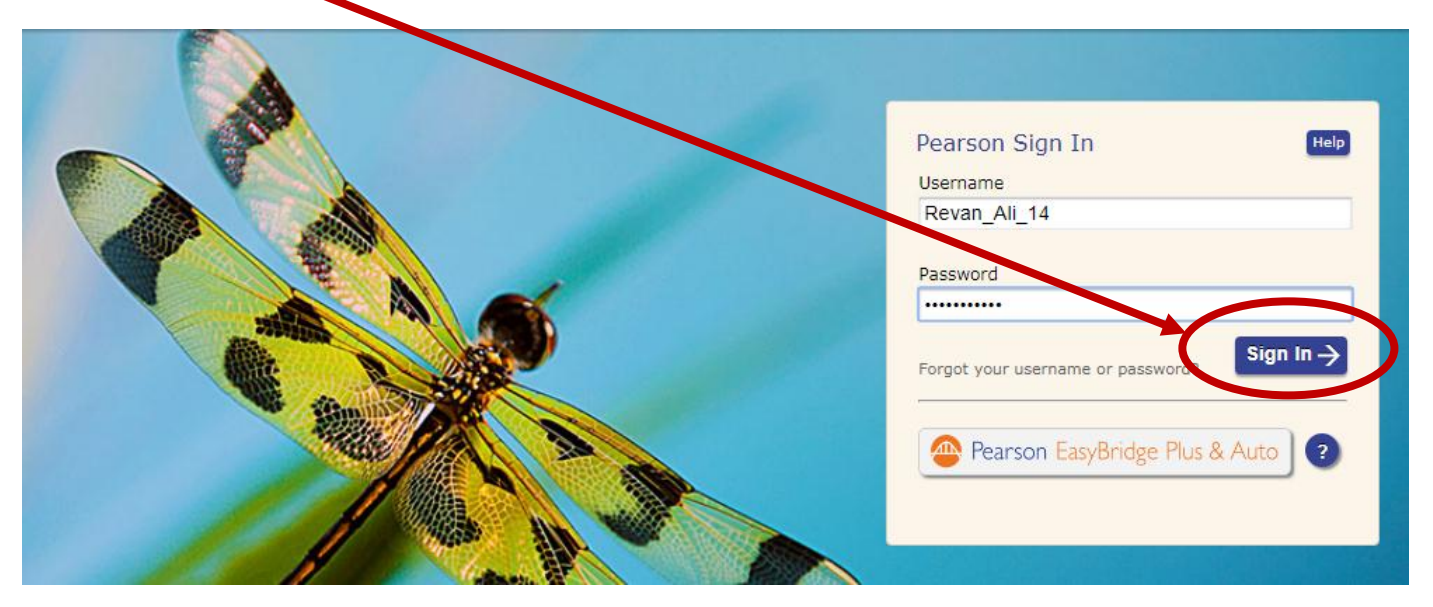

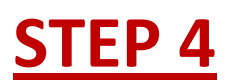

- After you sign in, the following screen appears. Just click to move to the next page.

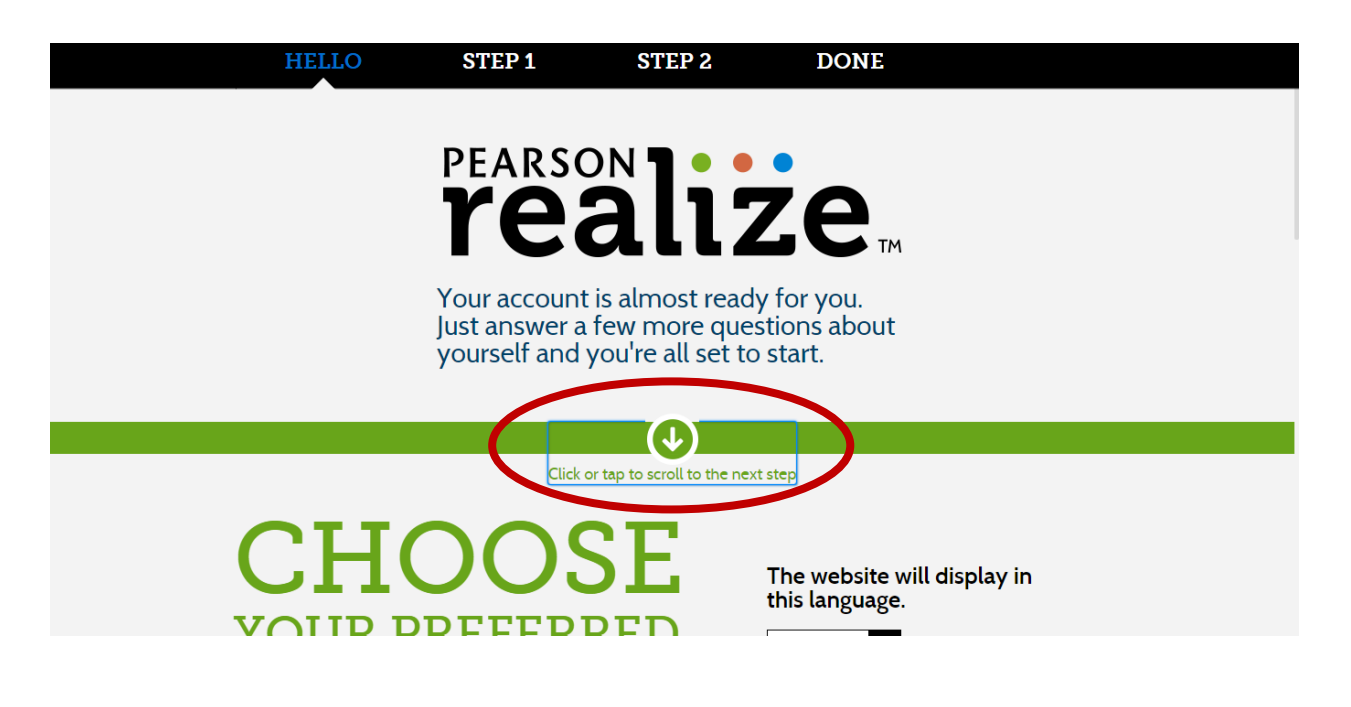

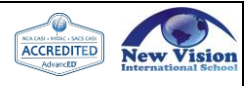

# <u>STEP 5</u>

- After entering the next step, , keep the desired language as ENGLISH and proceed on to the next step.

| Pearson Realize                                 | × 🛨                         |                                                 |                                                    |                                               |            |                                 |  |
|-------------------------------------------------|-----------------------------|-------------------------------------------------|----------------------------------------------------|-----------------------------------------------|------------|---------------------------------|--|
| $\leftrightarrow$ $\rightarrow$ C $$ pearsonres | alize.com/community/welcome |                                                 |                                                    |                                               |            | 🖈 😪 🔂 E                         |  |
|                                                 | HELLO                       | STEP 1                                          | STEP 2                                             | DONE                                          |            |                                 |  |
|                                                 |                             | Your account<br>Just answer a<br>yourself and y | s almost ready<br>ew more ques<br>ou're all set to | y for you.<br>stions about<br>start.          |            |                                 |  |
|                                                 |                             |                                                 |                                                    |                                               |            |                                 |  |
| Click or tap to scroll to the next step         |                             |                                                 |                                                    |                                               |            |                                 |  |
|                                                 | CHO<br>YOUR P<br>LANO       | DOS<br>REFERI<br>GUAC                           | SE<br>GE                                           | The website will<br>this language.<br>English | display in |                                 |  |
|                                                 |                             |                                                 |                                                    |                                               |            |                                 |  |
|                                                 |                             |                                                 |                                                    |                                               |            | EN 🔺 🍢 🐩 🔩 8:30 AM<br>1/30/2020 |  |

# <u>STEP 6</u>

- Upon entering the next step, , pick any icon (picture) to display the student's profile.

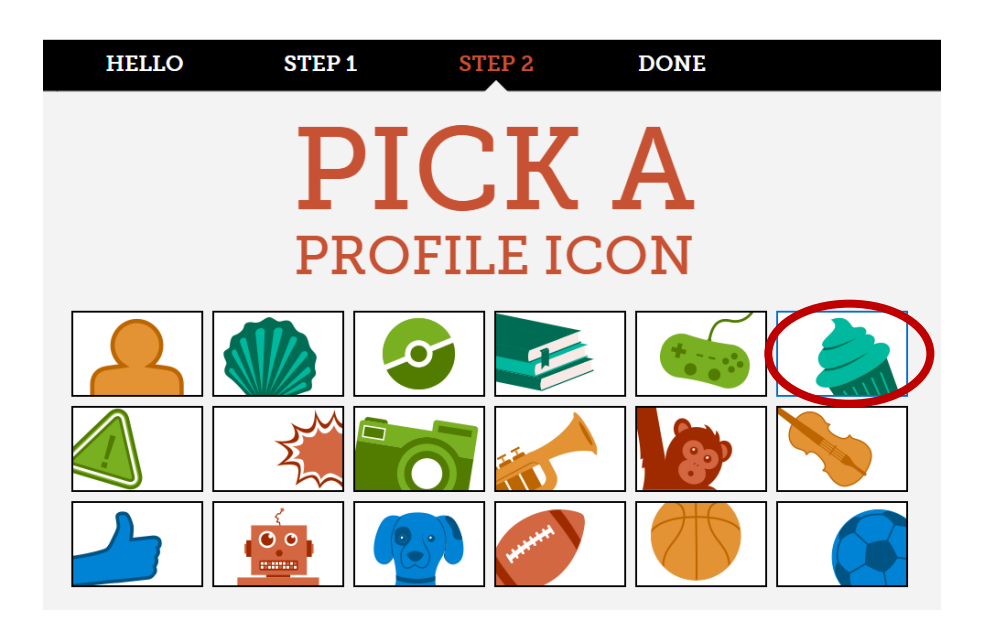

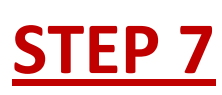

- After selecting the icon, the following screen appears. Click on the **BLACK LET'S GO** button to get started.

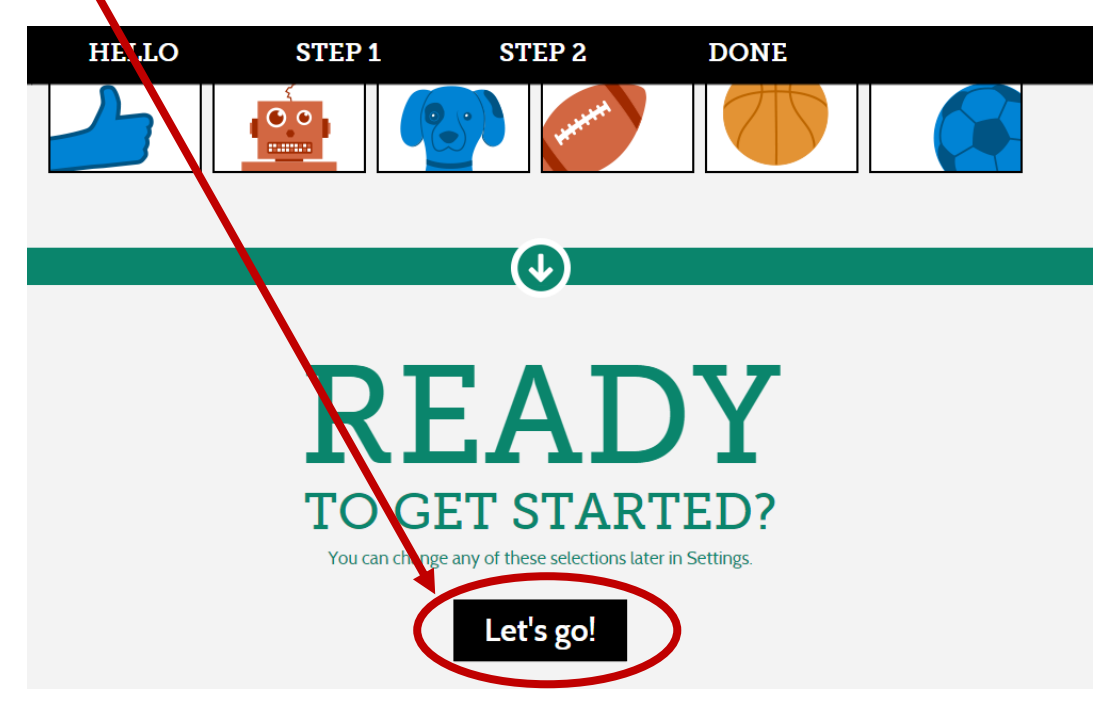

### <u>STEP 8</u>

- Once you click on 'Let's Go' button, you will be guided to the following screen.

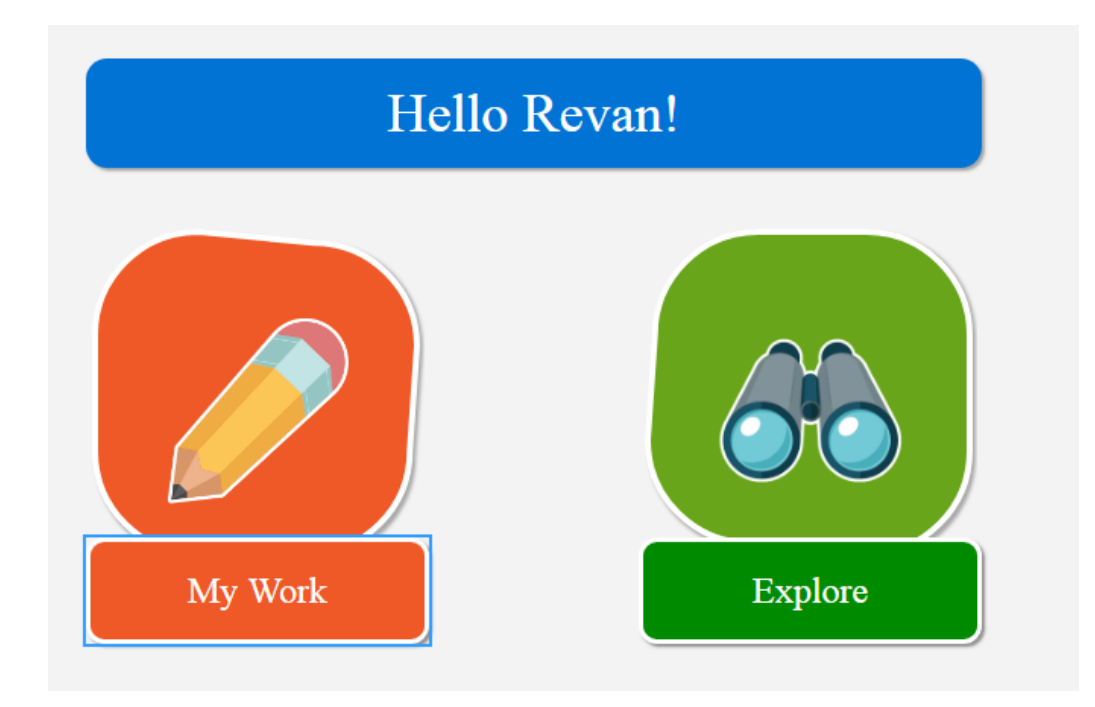

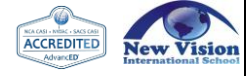

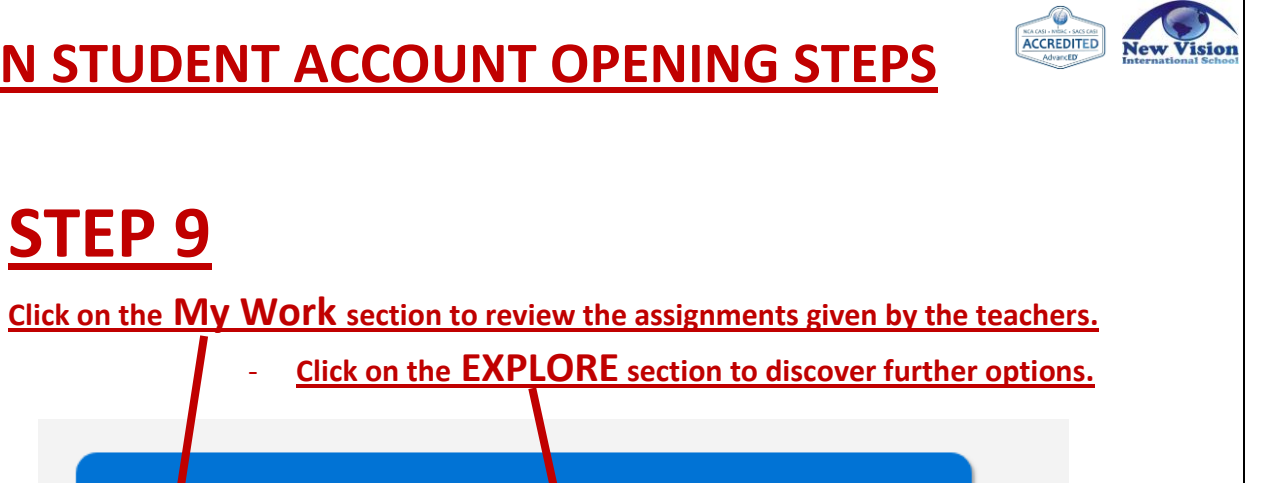

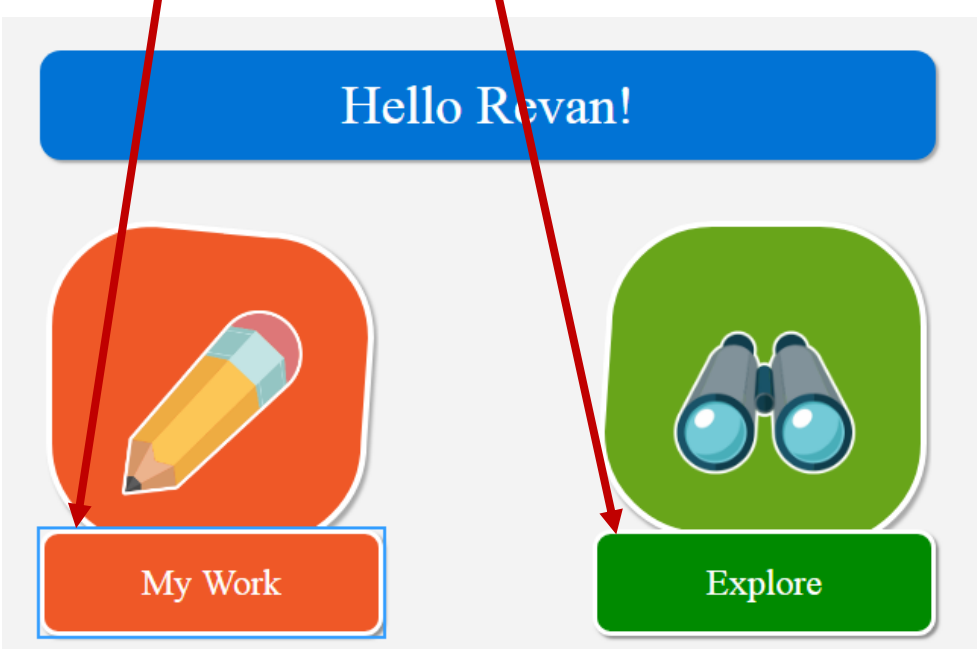

## **STEP 10**

. . .

**STEP 9** 

When you click on the 'My Work' button, the following screen will appear and you may be able to proceed accordingly.

| Go Back     | Assignments                                         |
|-------------|-----------------------------------------------------|
| Assignments |                                                     |
| eTexts      |                                                     |
| 🖌 Tools     | Look at that: You don't have any assignments to do! |